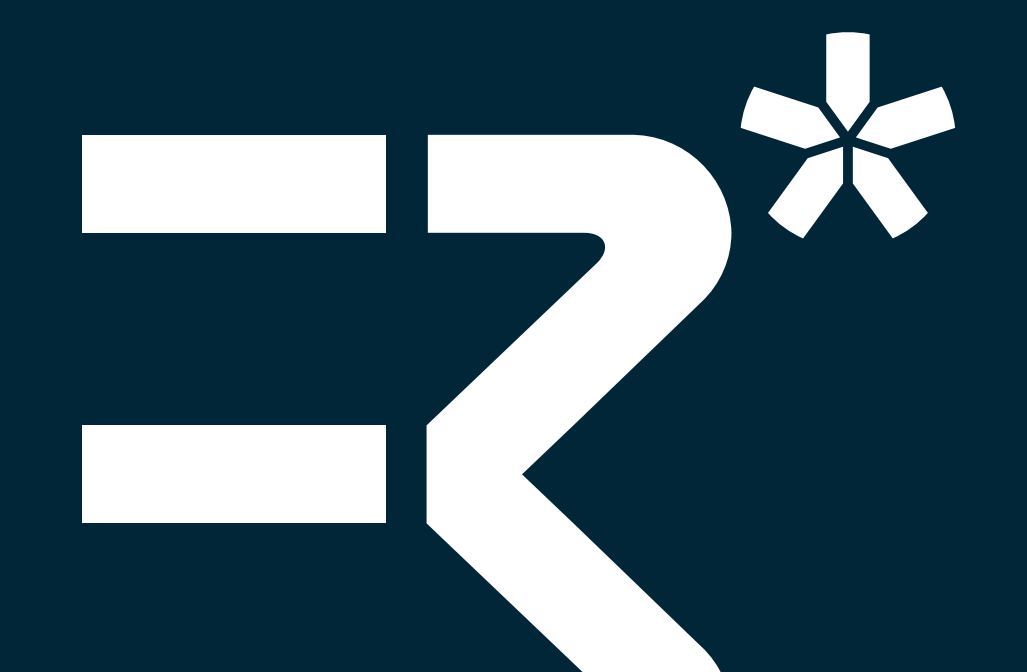

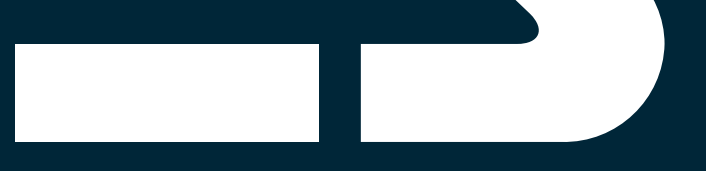

# BSS 웹 사용자 매뉴얼

Ver. 2023.07.07

Manufacturer: E3 Mobility Address: 228, Gwangnaru-ro, Seongdong-gu, Seoul, Republic of Korea 04792 Tel: +81(0)2-2038-3339 Customer Service: +81(0)2-2038-3339

Copyright© 2021 E3 Mobility. All rights reserved. Any portion of this user manual shall not be forwarded, reproduced or copied in any form unless a prior written consent is received from E3 Mobility.

# 1. 회원가입

## BSS 서비스 웹 사이트 접속

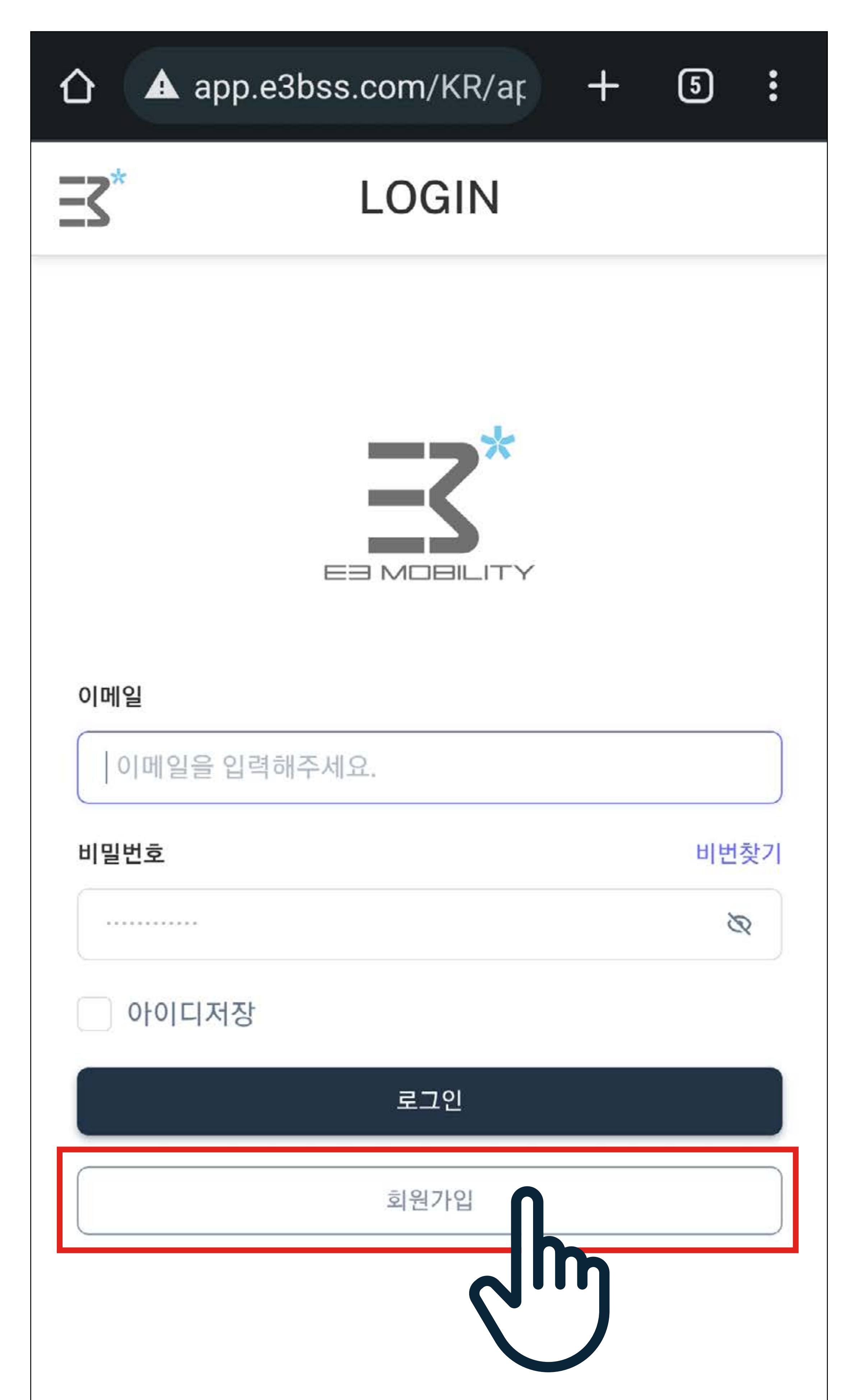

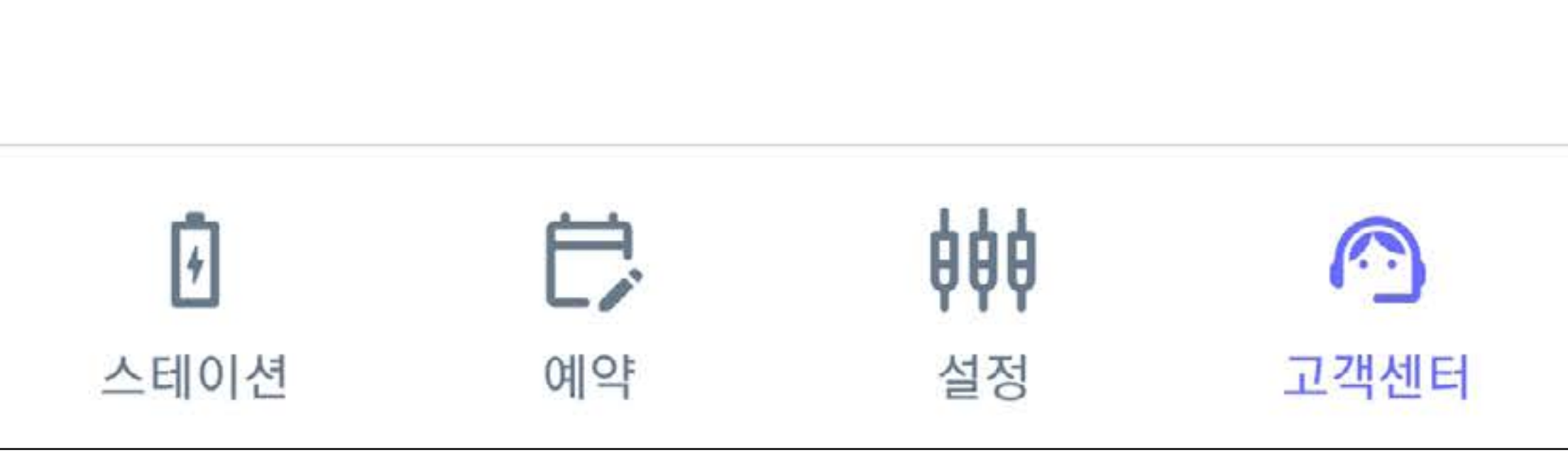

# 웹 브라우저를 통해 https://app.e3bss.com 로 접속하여 메인 화면의 회원가입 버튼을 누릅니다.

# 1. 회원가입

# 회원정보 입력

|                      | e3bss.com/KR/ar | + | 5  | • |
|----------------------|-----------------|---|----|---|
| <b>=3</b> *          | REGISTER        |   |    |   |
| 이메일*<br>이메일을 입력해주세요. |                 |   | 확인 |   |
| 비밀번호*                |                 |   |    |   |

| 네요. |
|-----|
|     |
| 확인  |
| Ą   |

번이

#### **7H**9

#### 회원구분\*

영문+숫자로 9자 이상 입력해주세요.

#### 비밀번호확인\*

영문+숫자로 9자 이상 입력해주세요.

### 회원가입이 완료되면 로그인하여 서비스 이용을 시작합니다.

#### 회원가입에 필요한 정보를 모두 입력합니다. (\*차대번호와 차량번호 정보가 모두 필요하며 필수 이용약관 동의 후 회원가입이 가능합니다.)

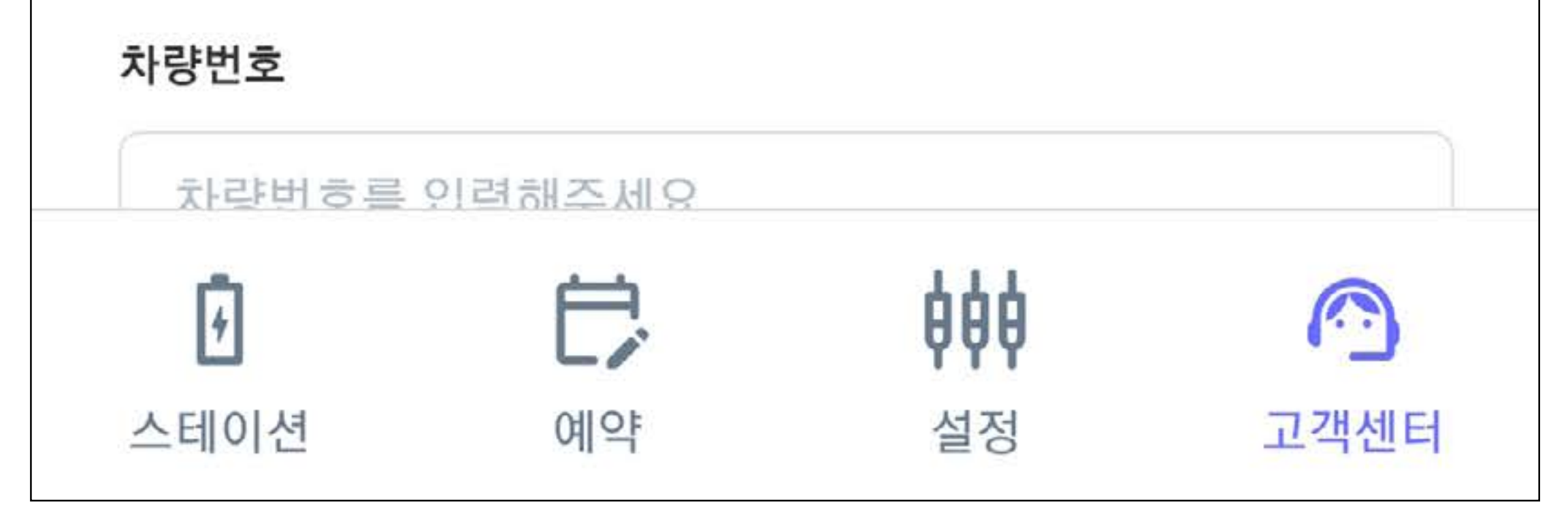

# 스테이션 탭

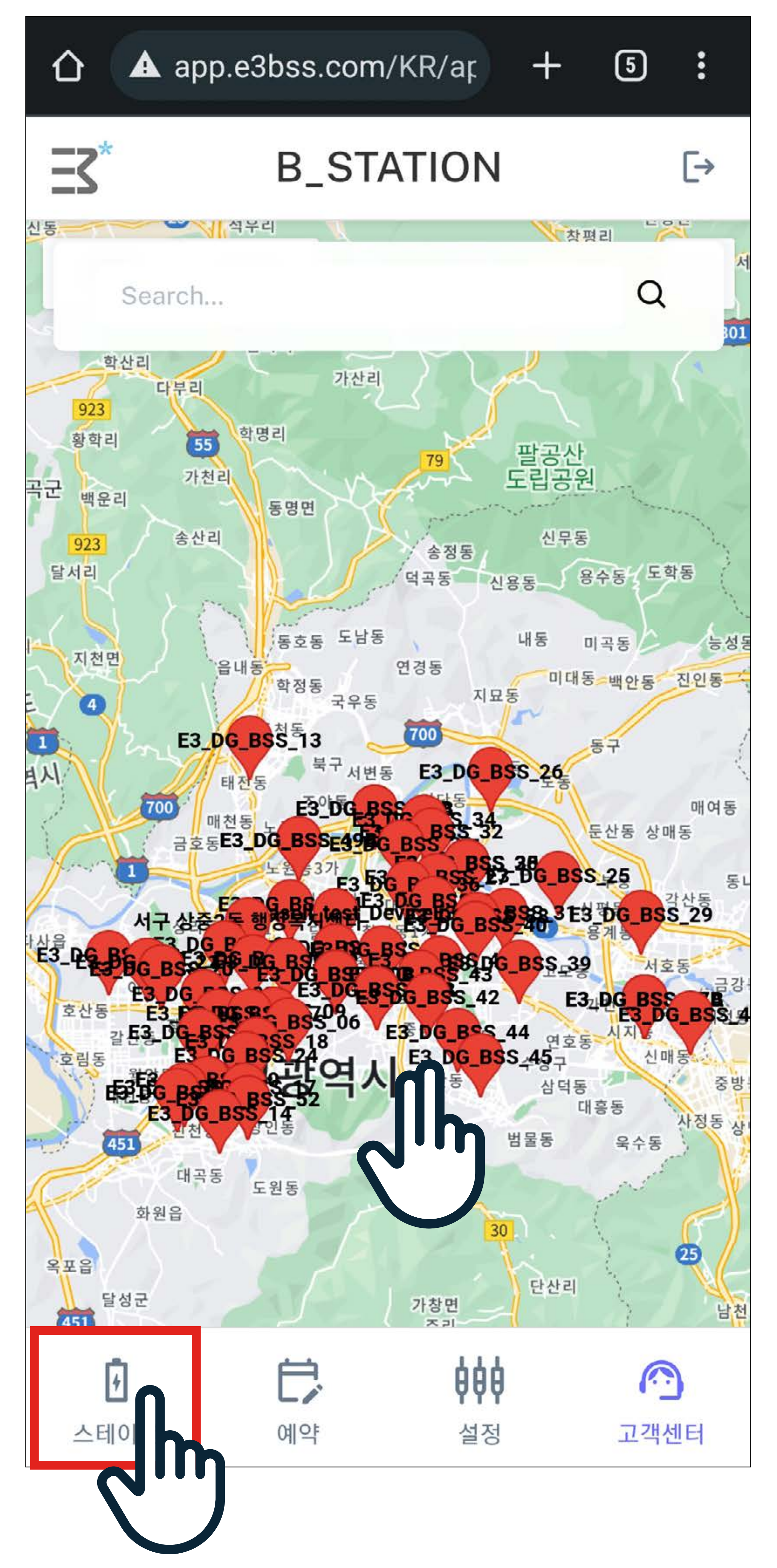

#### 메인화면의 스테이션 탭을 클릭하여 이용하고자 하는 배터리 스테이션을 선택합니다. (\* 지도 조작시 두손가락으로만 스크롤 및 확대 축소 가능)

## 스테이션 탭

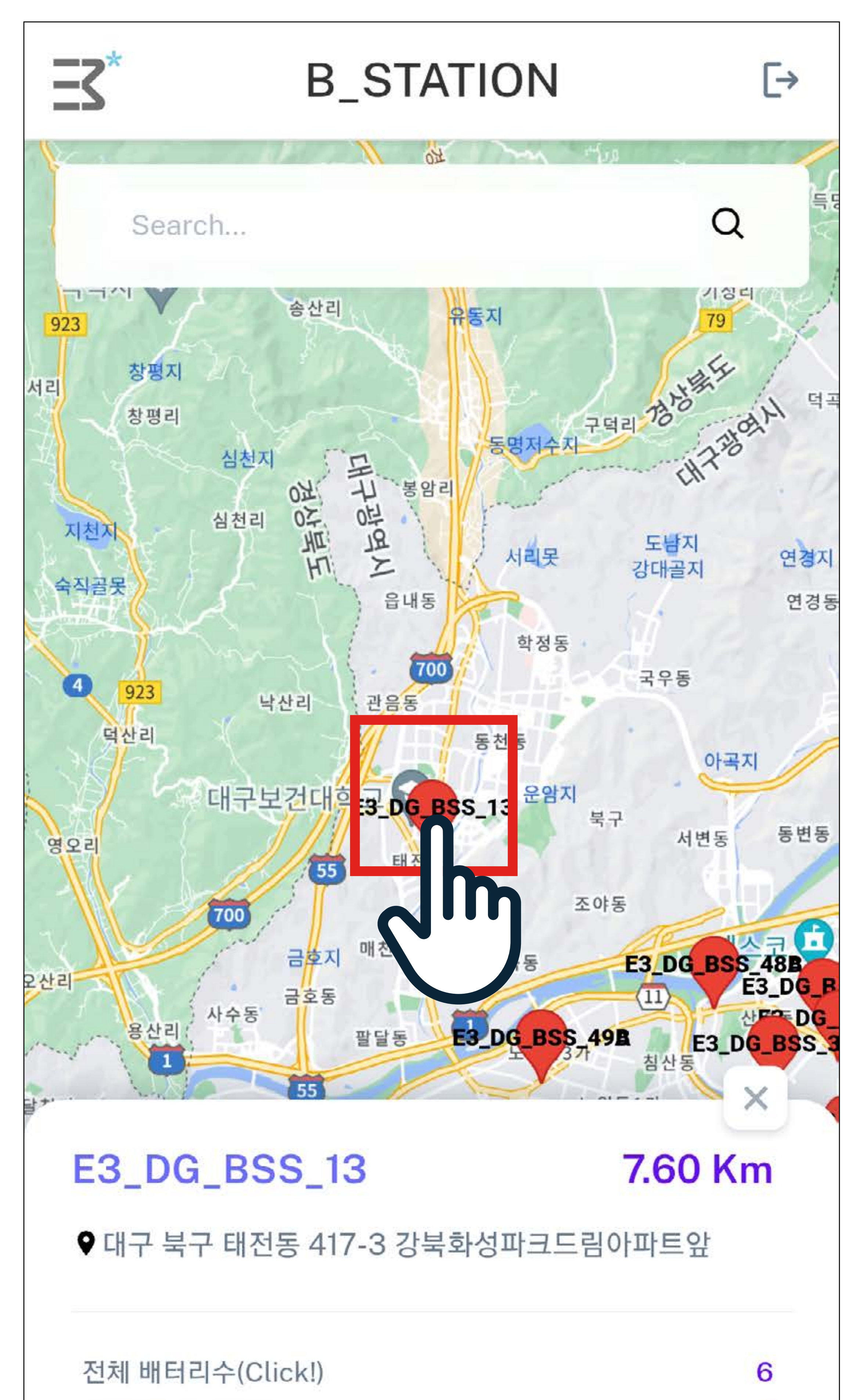

지도상에 이용하고자 하는 스테이션을 터치하면 스테이션 정보가 표시됩니다. 이용가능한 배터리수를 확인 후 예약을 원하시면 예약 버튼을 터치합니다.

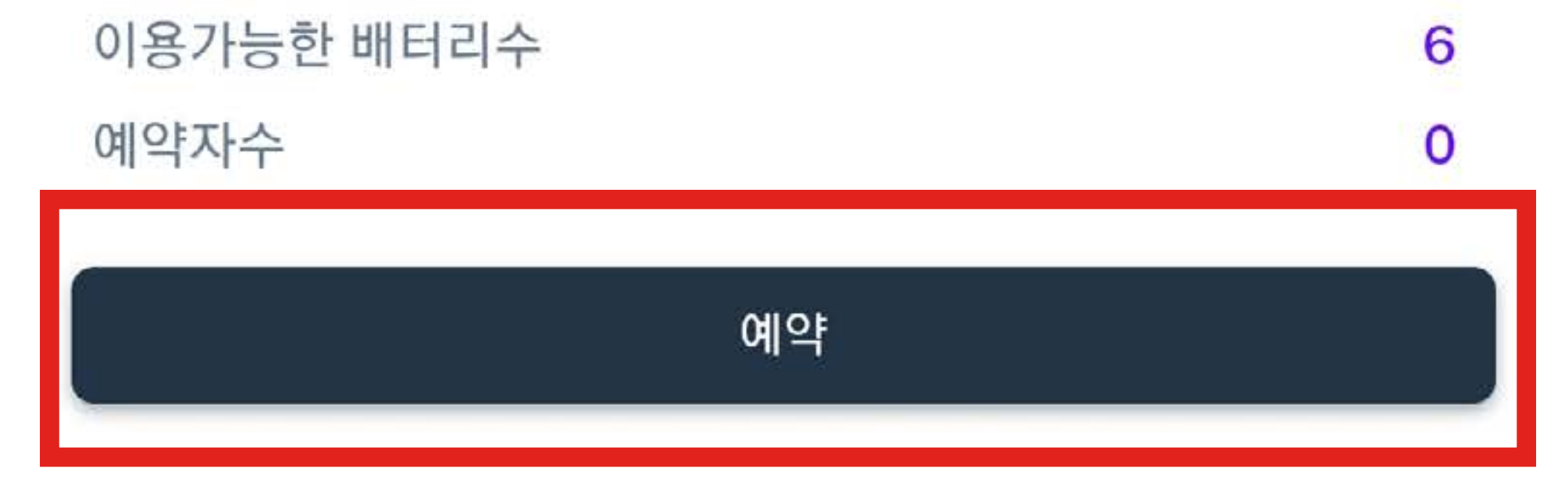

## 스테이션 탭

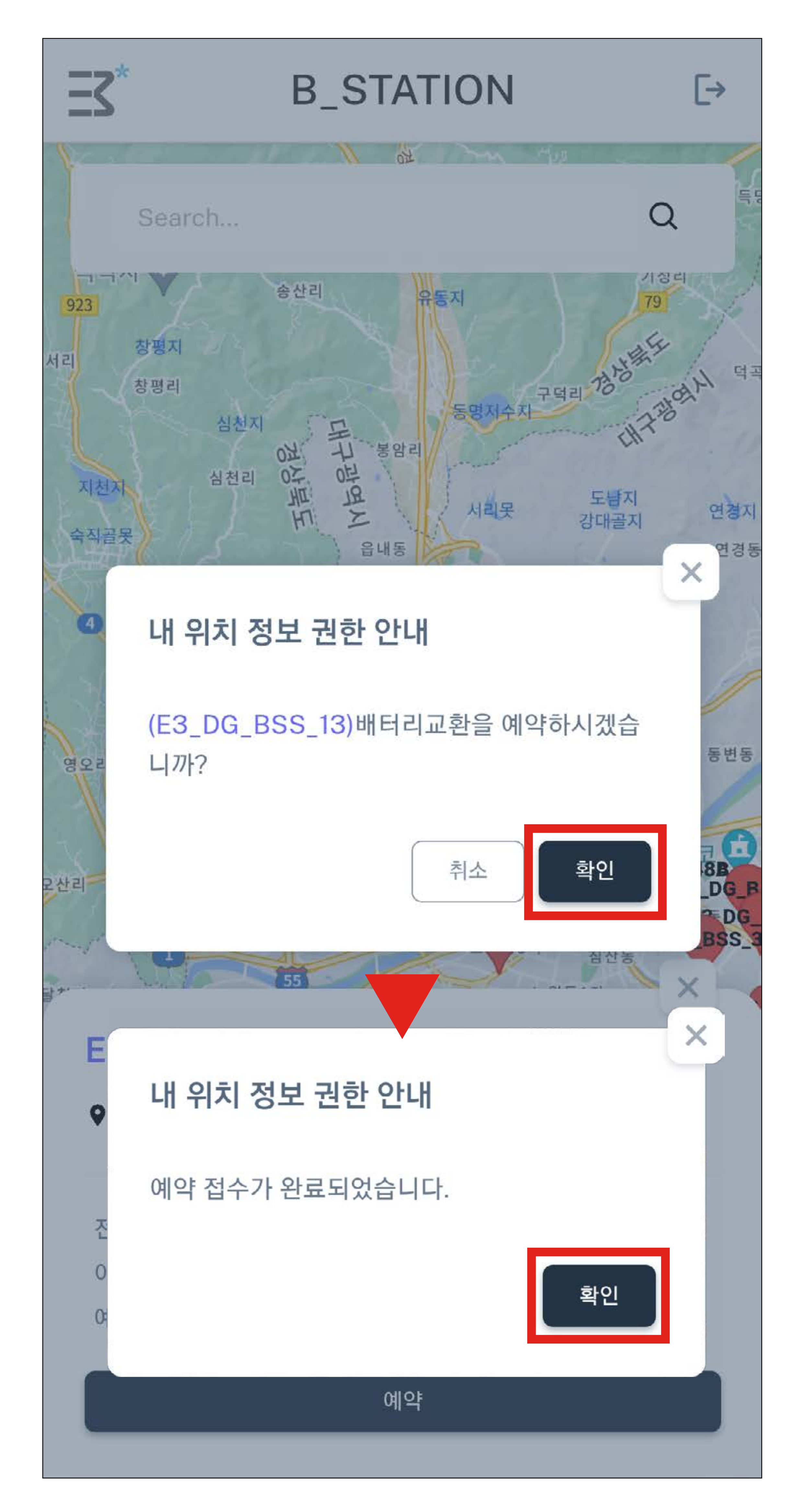

#### 확인 버튼을 누르면 <예약 접수가 완료되었습니다.> 메세지가 표시됩니다.

### 예약 탭

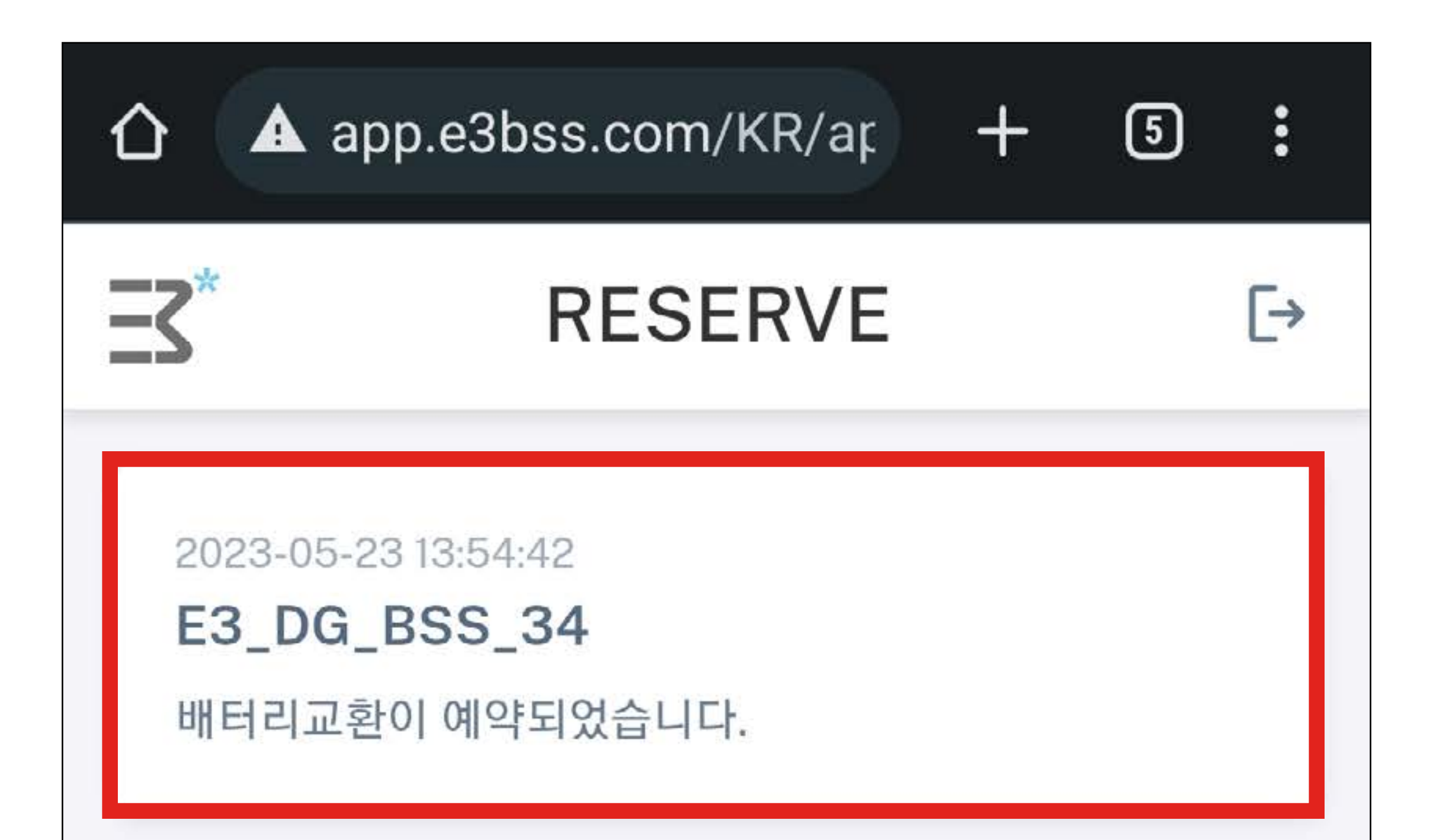

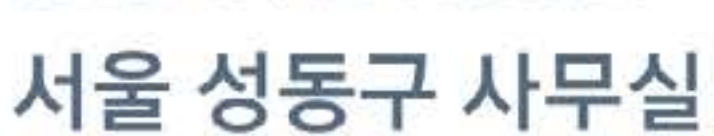

2023-04-13 10:00:37

배터리교환이 완료되었습니다.

서울 성동구 사무실

2023-05-08 18:50:33

배터리교환이 취소되었습니다.

서울 성동구 사무실

2023-05-10 16:06:42

배터리교환이 완료되었습니다.

2023-05-10 16:06:49

서울 성동구 사무실

예약 탭을 터치하면 예약된 배터리 내역을 확인하실 수 있습 니다. 최근 예약 순으로 표시되며 해당 내역을 터치하면 상세 정보 페이지로 넘어갑니다.

# 3. 배터리 반납

### 예약 탭

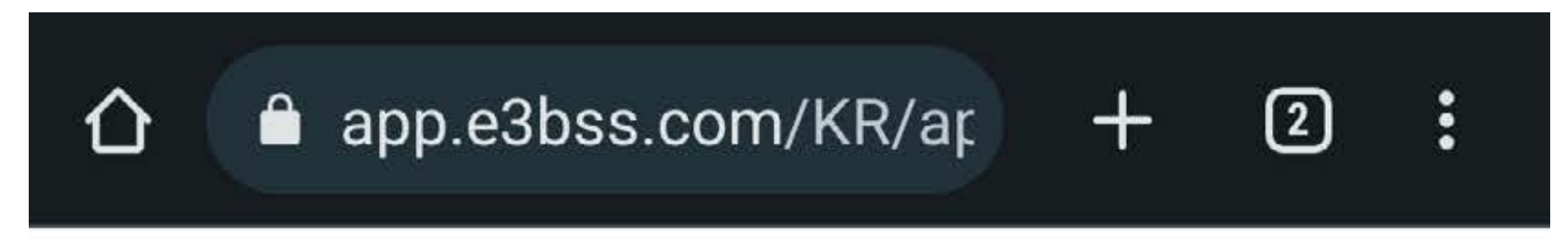

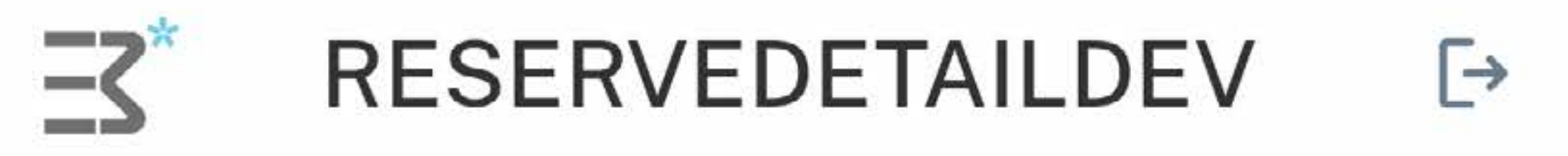

#### 서울 성동구 사무실

♥ 서울시 성동구 광나루로 228 11층

**a**2023-07-07 10:08:08

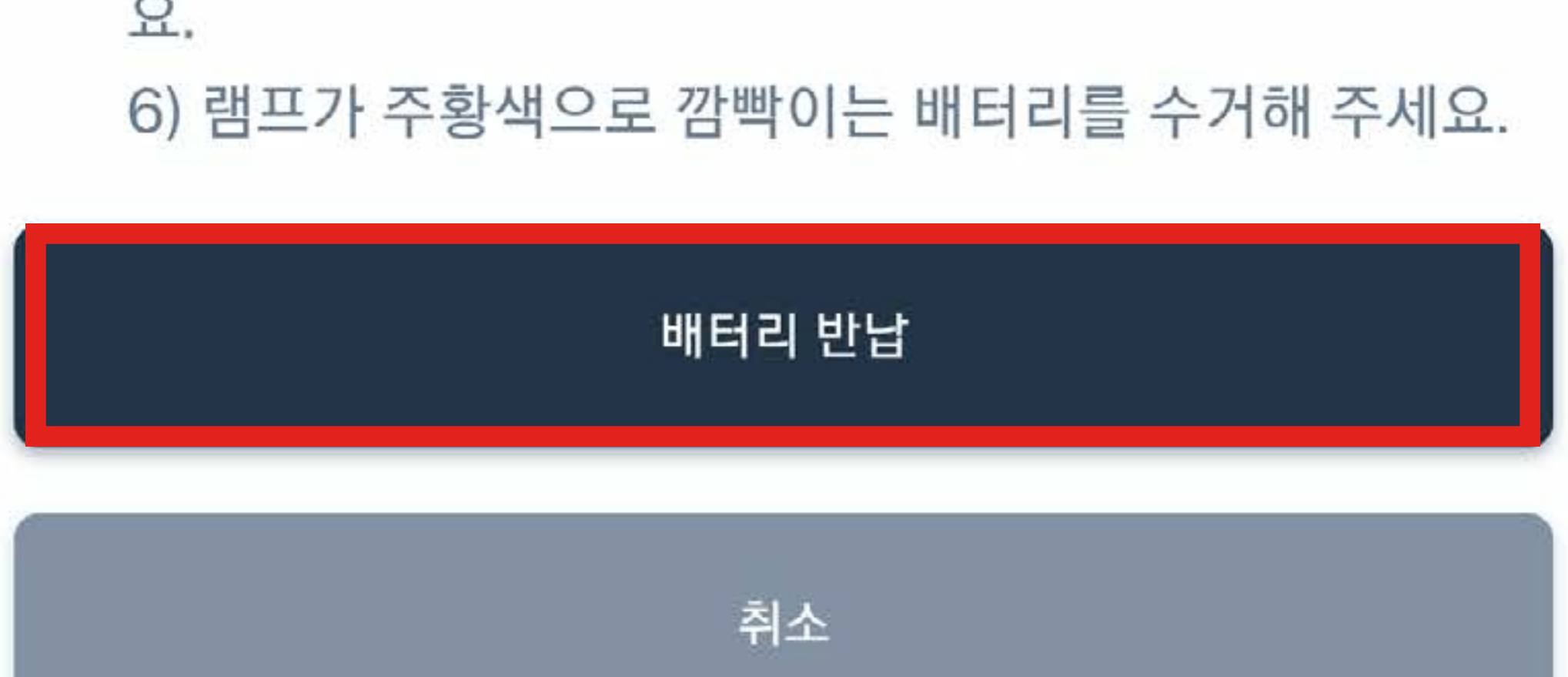

요.

5) 예약정보화면에서 "배터리 교환시작버튼"을 눌러주세

4) 배터리가 정상 반납 되면 "찰칵" 소리가 납니다

3) 예약정보화면에서 "배터리 반납" 버튼을 눌러주세요.

끝까지 밀어 넣어주세요) 2) 반납한 슬롯에서 램프가 녹색으로 들어왔는지 확인해주

1) 사용한 배터리를 비어있는 슬롯에 넣어주세요. (배터리를

#### 사용자 가이드

세요.

배터리교환이 예약되었습니다.

#### 상세정보 페이지에서 배터리 스테이션 위치와 예약 시간확인 가능하며 교환을 위해 배터리 반납을 눌러주십시오. (\* 길찾기 서비스는 추후 예정)

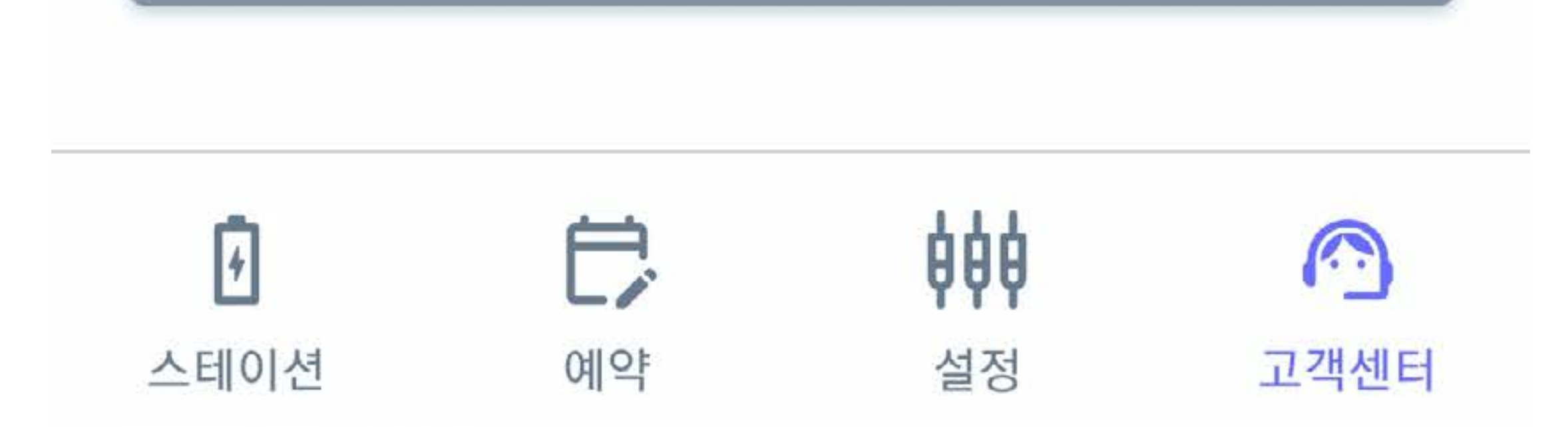

# 3. 배터리 반납

### 예약 탭

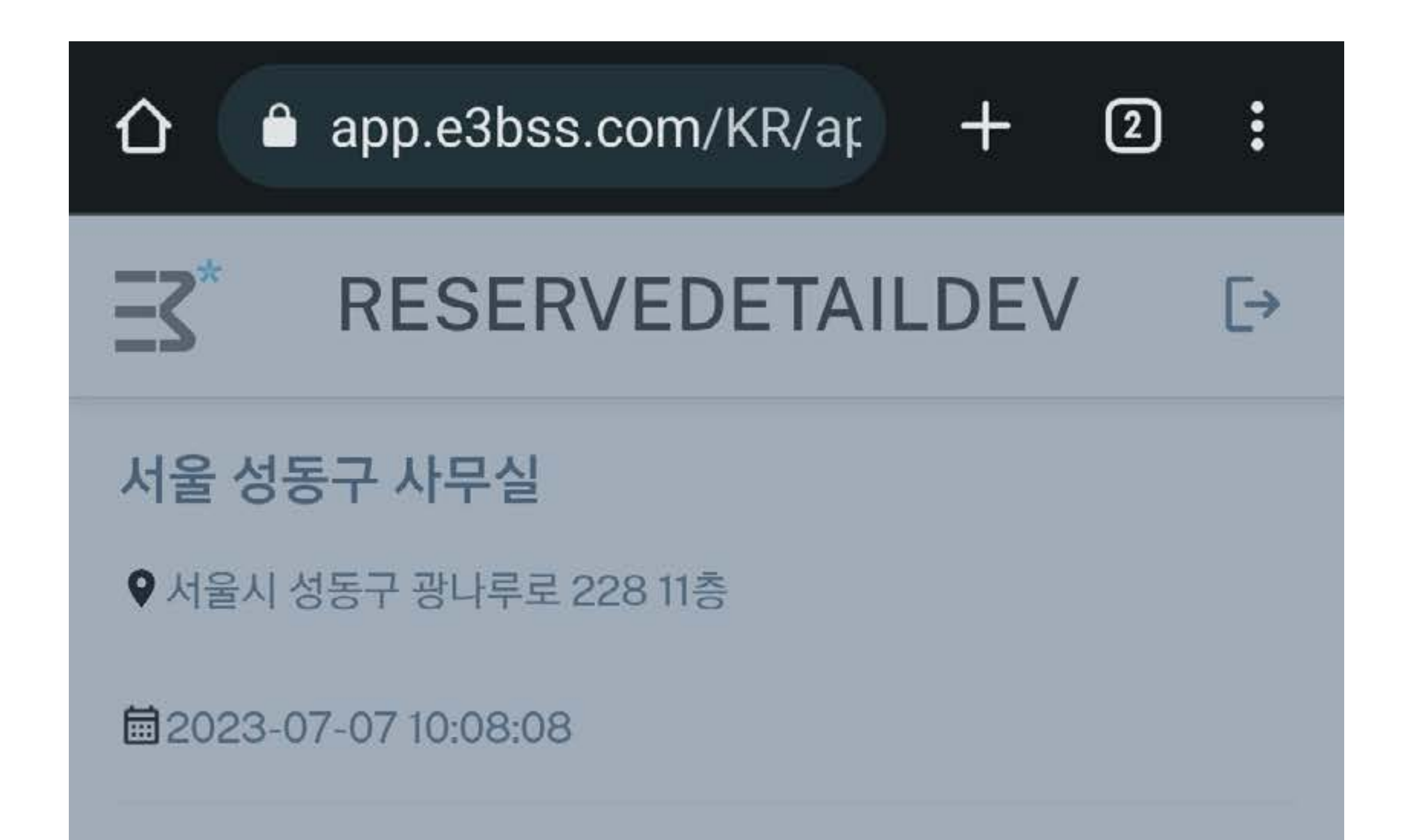

배터리교환이 예약되었습니다.

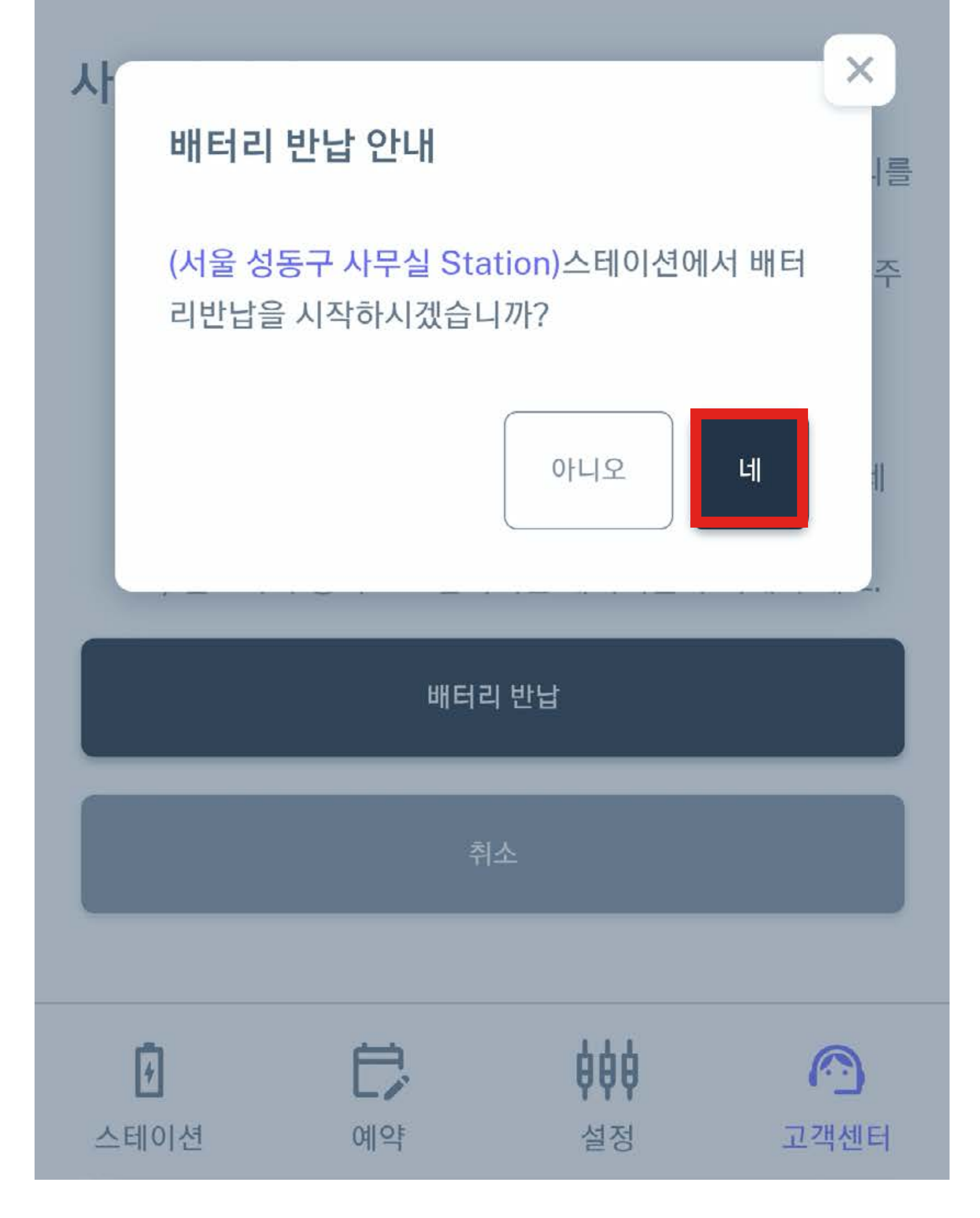

사용자 가이드를 따라 오토바이에 장착되었던 배터리를 스테 이션에 장착 후 네 버튼을 누르면 찰칵 소리와 함께 반납이 되 며 교환될 배터리에 램프가 점멸됩니다. (\*사용된 배터리를 장착하지 않으면 반납이 불가능 합니다.)

# 4. 배터리 교환

### 예약 탭

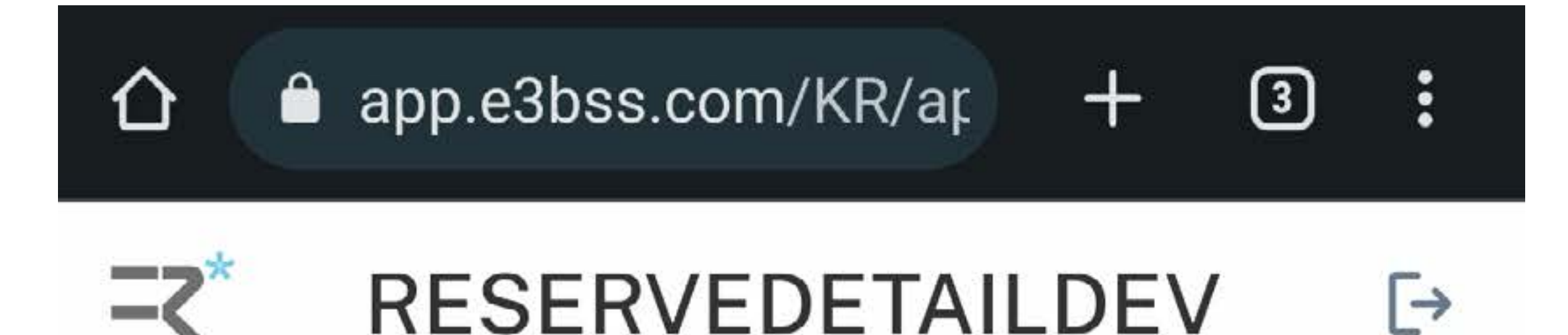

#### 서울 성동구 사무실

♥ 서울시 성동구 광나루로 228 11층

2023-07-07 11:09:39

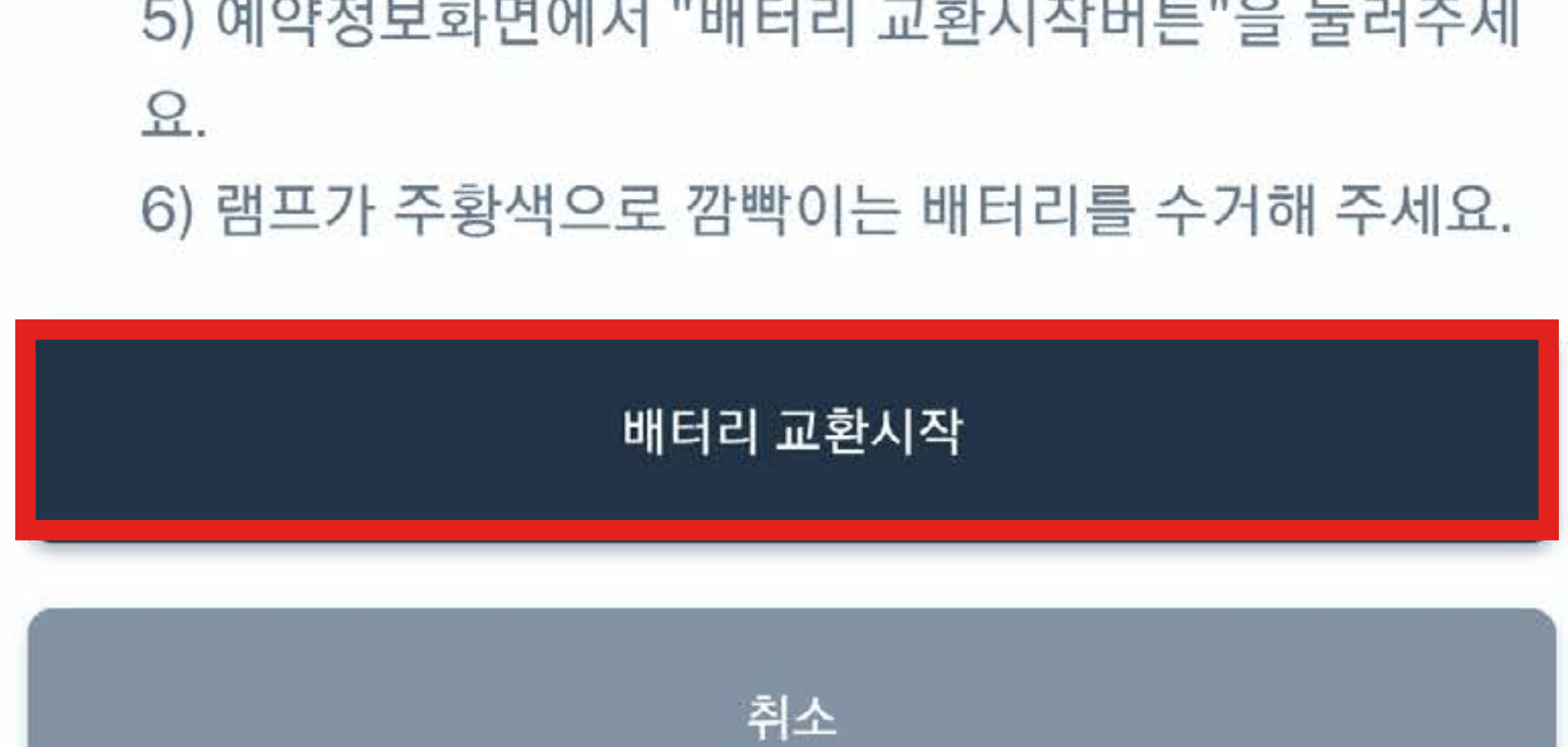

5) 예약정보화면에서 "배터리 교환시작버튼"을 눌러주세

3) 예약정보화면에서 "배터리 반납" 버튼을 눌러주세요. 4) 배터리가 정상 반납 되면 "찰칵" 소리가 납니다

끝까지 밀어 넣어주세요) 2) 반납한 슬롯에서 램프가 녹색으로 들어왔는지 확인해주 세요.

1) 사용한 배터리를 비어있는 슬롯에 넣어주세요. (배터리를

### 사용자 가이드

배터리교환이 배터리반납 완료되었습니다.

### 이상 없이 반납이 완료되었을 경우 배터리 교환시작 버튼이 생성됩니다. 해당 버튼을 누를 경우 교환이 진행됩니다. (\*정상적으로 반납이 완료되지 않을 경우 교환이 불가능 합 니다.)

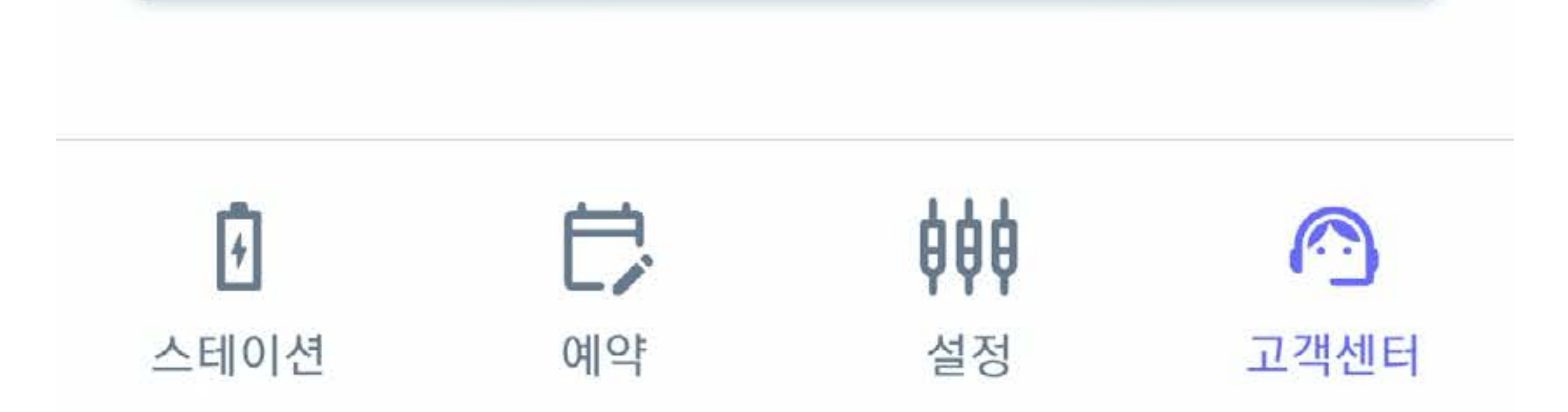

# 4. 배터리 교환

### 예약 탭

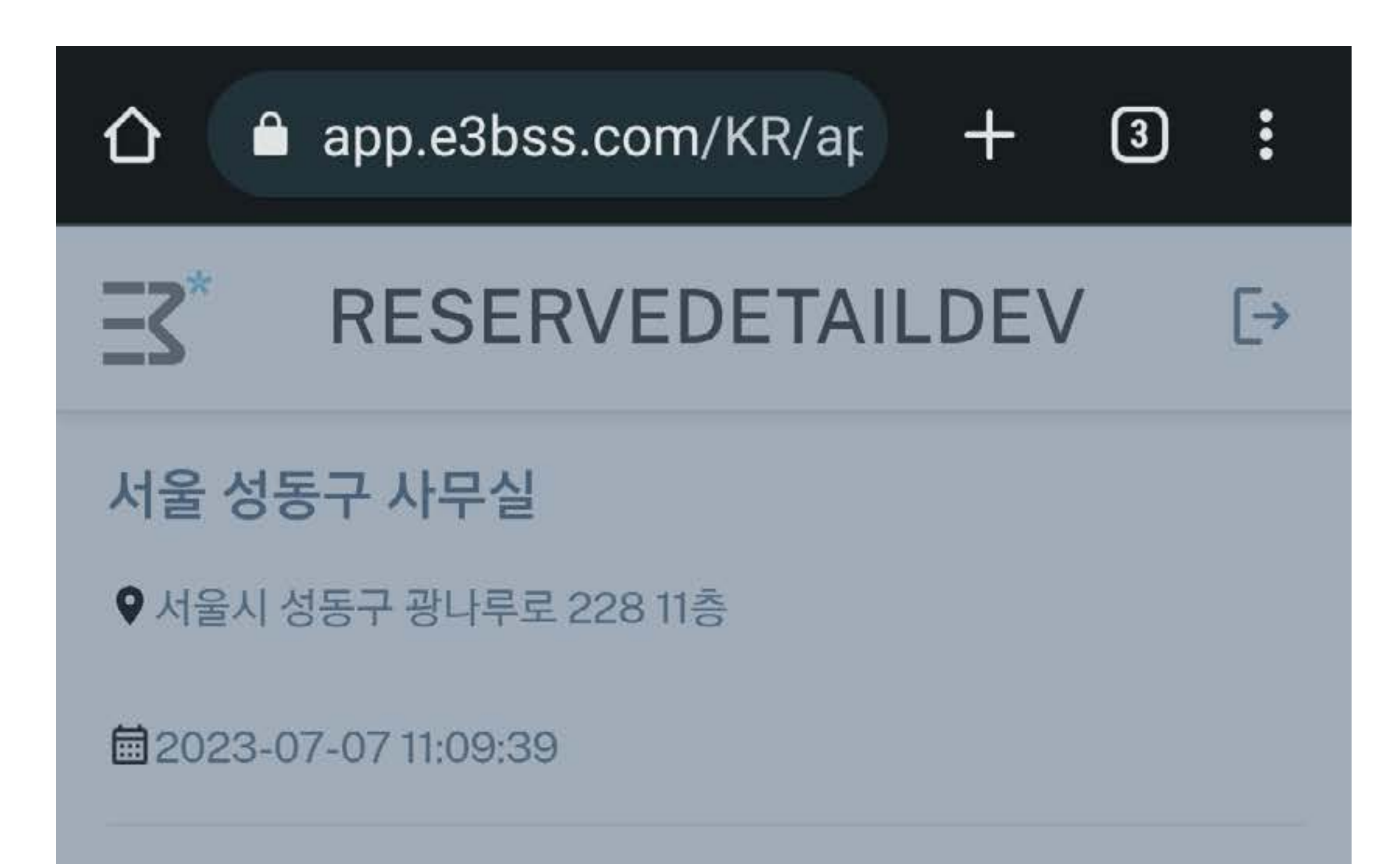

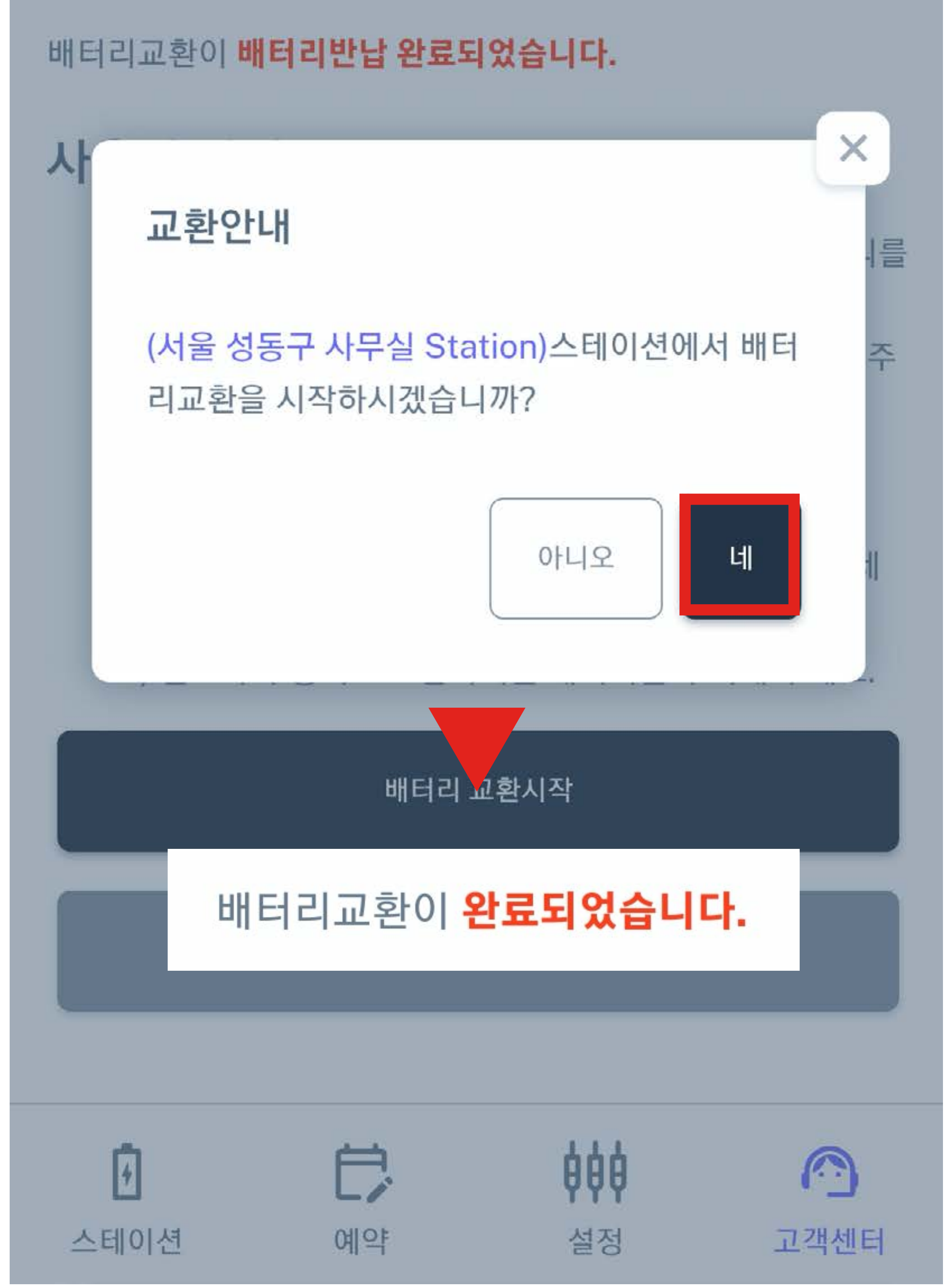

#### '네'를 누르면 배터리가 분출되며 배터리 교환이 완료되며 통 신 상황에 따라 1분정도의 시간이 소요될 수 있습니다. (\*충전 진행 중 다른 배터리를 억지로 잡아당길 경우 오류가 발생할 수 있습니다.)